# **InterS@ience** 簡介及使用指引

WileyInterScience 為一整合型的資料庫,資料類型包含 John Wiley 所出版的電子期 刊、一般性電子書、及電子參考工具書。學科主題為綜合類型,包括商管、電腦 科學、化學、地球科學、物理、教育、工程、法律、心理學、生命科學及醫學、 數學及統計。本館以加入聯盟(CONWIS)的方式訂購電子期刊,目前可以使用超過 300種的電子全文期刊。此外,本館另購置有4種電子參考工具書及近三百種工程 (電子、電機、通訊)、電腦科學及化學方面的電子書。非訂購的部分,亦可查詢或 瀏覽目次、摘要。

#### 其他特色

- 可設定個人帳號密碼登入,瀏覽或檢視個人有興趣或相關主題的期刊目次及 文章。
- > 每篇期刊文章均列出其參考文獻,部分參考文獻可一步連結至全文。
- 依瀏覽主題分類,列出每月使用最頻繁的10種期刊及10篇文章。

**連線方式**:從圖書館首頁(http://www.lib.fcu.edu.tw)點選電子資料庫→W→Wiley InterScience 或 直接連 http://www3.interscience.wiley.com

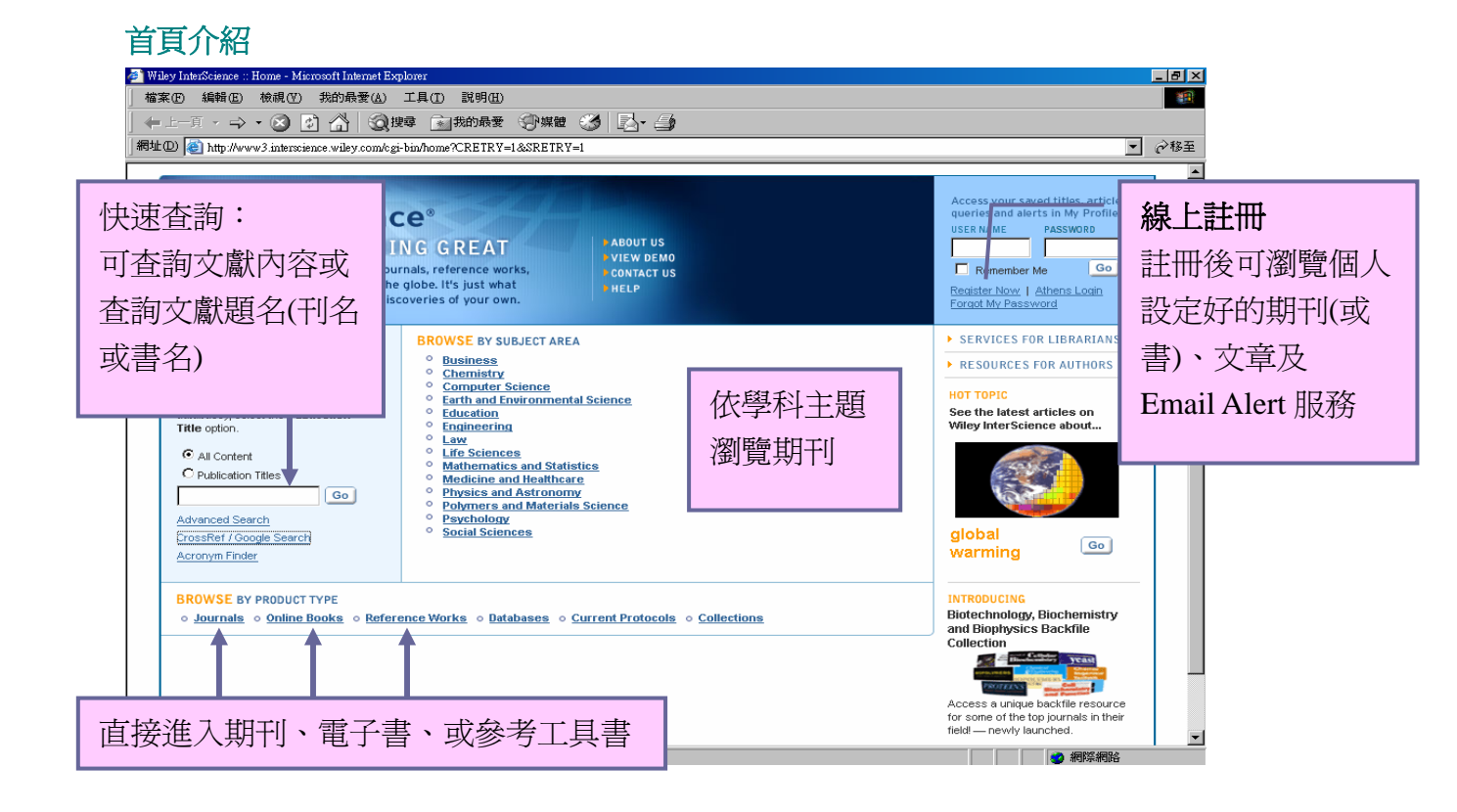

依學科主題瀏覽期刊 (Browse by Subject Area)

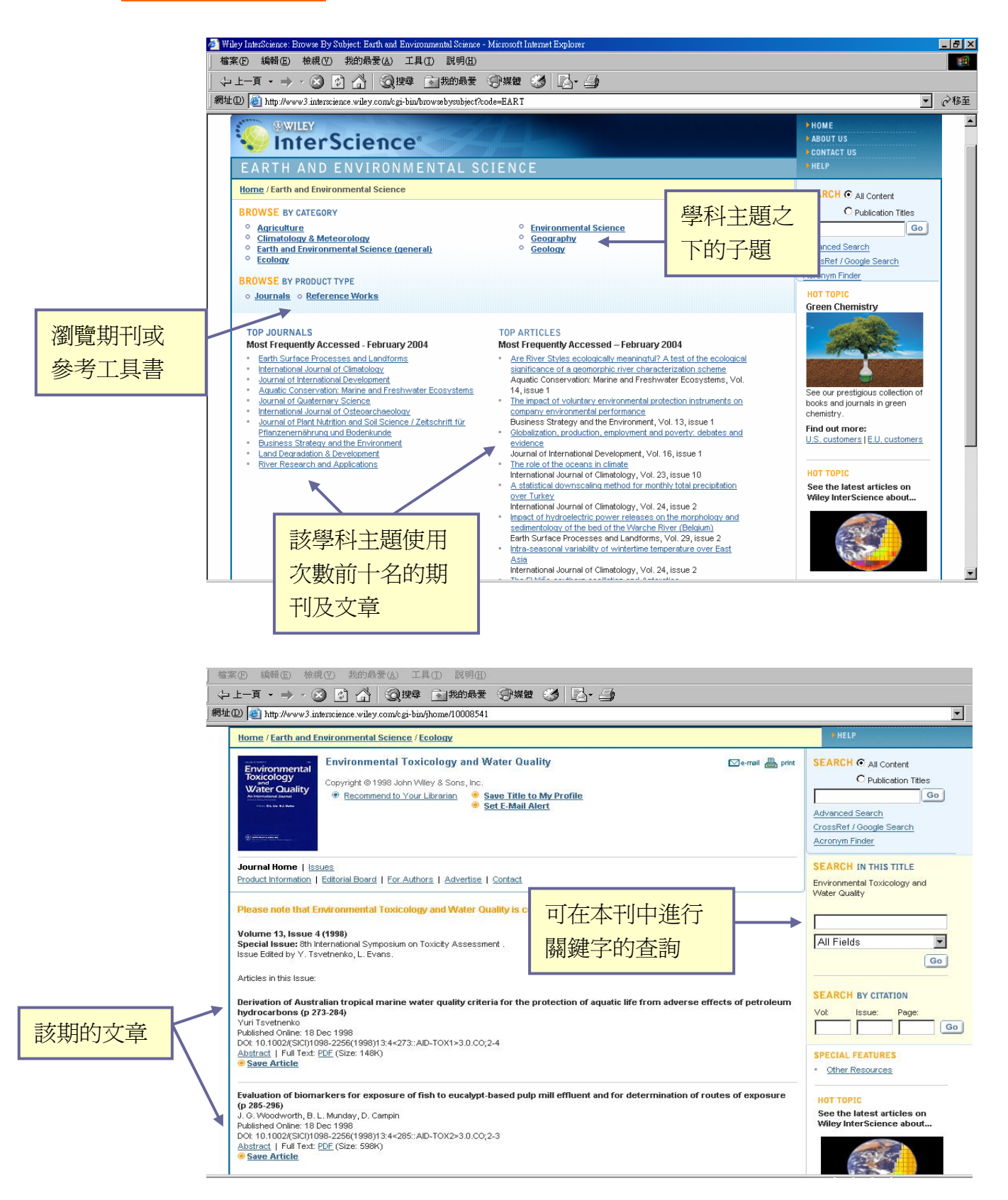

# <u>進階查詢</u> (Advanced Search )

| EARCH                                                                                                    |                                                                                                    |                                                         |
|----------------------------------------------------------------------------------------------------|----------------------------------------------------------------------------------------------------|---------------------------------------------------------|
| me / Advanced Search                                                                                                    |                                                                                                    |                                                         |
| ter a term below and click Go to continue.                                                                                                    | 谕入關鍵字                                                                                                    |                                                         |
| Search For:                                                                                                    | In:<br>All Fields<br>Publication Titles<br>Author<br>FullText/Abstracts<br>Author Afiliation<br>Keywords<br>Funding Agency<br>ISBN          | 可供查詢的<br>欄位                                             |
| Journals     Reference V     OnlineBooks     Databases                                                                                                    | Vorks 🗖 Current Protocols                                                                                                    | 限定查詢的資料<br>類型                                           |
| My Saved Content                                                                                                    |                                                                                                    |                                                         |
| My Saved Content     Bold Ideas                                                                                                    |                                                                                                    | 本韵雷子聿時可淮                                                |
| My Saved Content     Bold Ideas     E===== OnlineBook Collections ===                                                                                                    | === 💌                                                                                                    | 查詢電子書時可進<br>+                                           |
| My Saved Content  My Saved Content  Bold Ideas  ===== OnlineBook Collections ===  ubjects  All                                                                                                    |                                                                                                    | 查詢電子書時可進<br>一步選擇其主題                                     |
| My Saved Content  My Saved Content  Bold Ideas  Subjects  All  Chemistry  Computer Science  Earth and Environmental Science  Education  Law                                                                        | Life Sciences Mathematics and Statistics Medicine Physics and Astronomy Polymers and Materials Science Psychology Social Sciences           | 查詢電子書時可進<br>一步選擇其主題<br>限定期刊查詢的<br>學科主題                  |
| My Saved Content  My Saved Content  Bold Ideas  All  Chemistry  Computer Science  Earth and Environmental Science  Education  Engineering  Law  All dates  All dates  In the last 6 months  and  2003 and  All and | Life Sciences Mathematics and Statistics Medicine Physics and Astronomy Polymers and Materials Science Psychology Social Sciences Dec  2004 | 查詢電子書時可進<br>一步選擇其主題<br>限定期刊查詢的<br>學科主題<br>限定資料出版的<br>時間 |

>>檢索技巧及策略

#### Tip 1--利用 AND, OR 連接字詞間的關係

(例1) rat AND cancer

- (例 2) gene OR therapy 或用逗點表示 gene, therapy
- Tip 2--利用括弧處理關係的順序

例如 rat AND cancer AND (prostate OR liver)

Tip 3—片語查詢

例如 "gene therapy"

#### Tip4—萬用字元(\*)

用一個符號 \* 代表其它的字元,例如 manag\*會找到 manager, managers, managing, management 等等

#### 讀取摘要

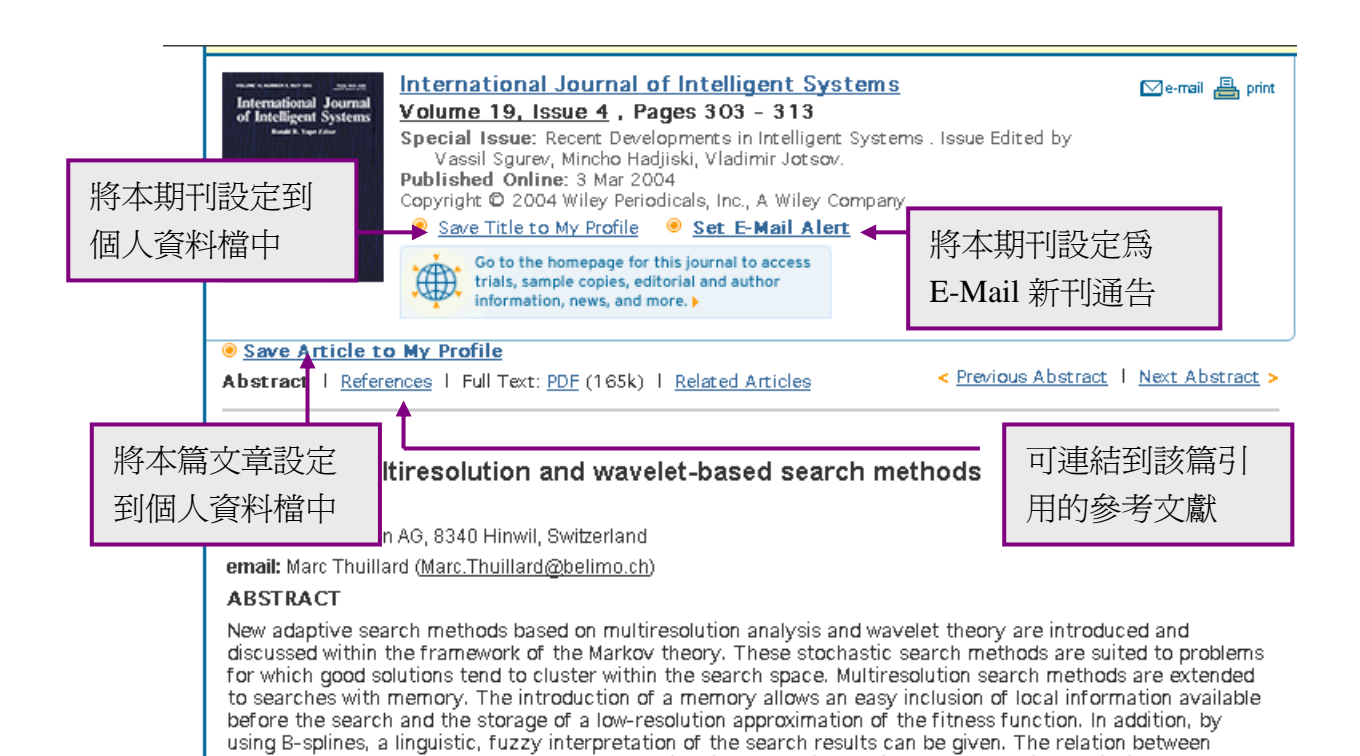

wavelet-based search methods and wavelet estimation theory is explained. © 2004 Wiley Periodicals, Inc.

4

### <u>註冊個入帳號及密碼</u>

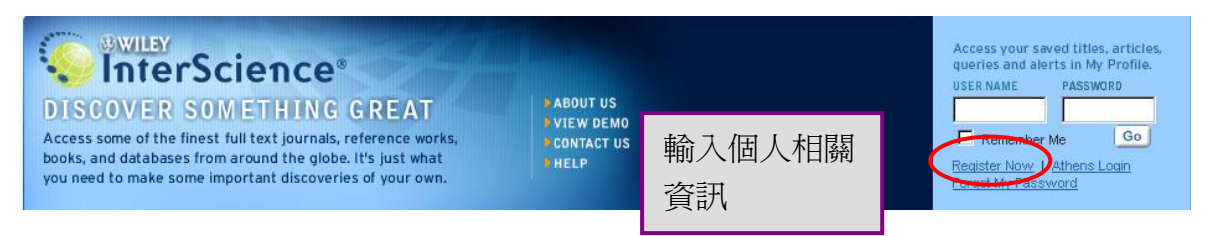

## 日後即可以個人的帳號密碼檢視自己在期刊文章的設定

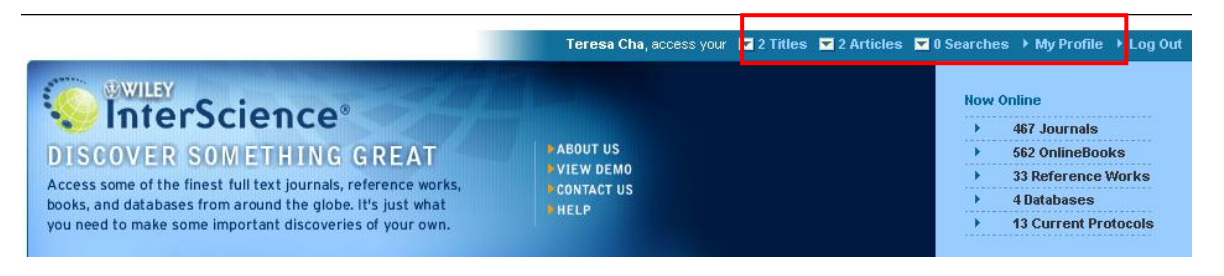

進入個人資料(My Profile)可檢視、更改、刪除個人的之前的設定,離開時要記得Log Out。

| Willey<br>InterS                                                                                                    | cience                                                                                                    |                                                                                                    |                                                                                                    | HOME HOME HOUT US CONTACT US HELP                                                                               |
|----------------------------------------------------------------------------------------------------|----------------------------------------------------------------------------------------------------|----------------------------------------------------------------------------------------------------|----------------------------------------------------------------------------------------------------|----------------------------------------------------------------------------------------------------|
| SUBSCRIPTIONS     ACCOUNT INFORMATION     ORDER HISTORY     SAVED TITLES     SAVED ARTICLES     SAVED ARTICLES     ALERT PREFERENCES | Saved Titles<br>Manage your research quickly and e<br>you access most regularly. You car<br>automatically notify you when new<br><u>Titles</u><br>Did you know?<br>The most recent titles saved<br>are available from your personal<br>toolbar when logged in. | efficiently by saving an archive of j<br>n also take advantage of the convi-<br>content in a saved journal has be | iournal and book products the<br>enient Titles Alert feature to<br>en published. <mark>Browse All</mark> | sEARCH All Content<br>Dublication Titles<br>Go<br>Advanced Search<br>CrossRef / Google Search<br>Acronym Finder |
| You Have 3 Saved<br>View: 1 - 3<br>Delete Title                                                                                      | Titles                                                                                                    | Product Type<br>Online Book                                                                                       | Alert Status                                                                                             |                                                                                                    |
| Human Reso                                                                                                    | aurce Development Quarterly                                                                                                    | Journal<br>Journal                                                                                                | Stop Alert                                                                                               | 取消 Email 通告                                                                                                    |

任何問題, 歡迎洽詢圖書館參考服務組 查天佑 04-2451-7250 分機 2663 E-Mail: techa@fcu.edu.tw